# SCHEIDT&BACHMANN

## Ввод рабочих параметров счетчика

T20, T20 - 64K, T20 - 64K (LON)

и, начиная с 2003,

для

мультимедийного счетчика Т20 (05 80830)

| Scheidt & Bach<br>D-41238 Mönchenglad | mann Gmb             | oH<br>e 132      |                       |                     |                  |            |       | Blatt / Anzahl<br>1 / 19 |
|---------------------------------------|----------------------|------------------|-----------------------|---------------------|------------------|------------|-------|--------------------------|
| 2                                     | Zust.                | Datum            | Bearbeitet            | Geprüft             | Norm             | Norm       |       |                          |
| Datei:                                |                      |                  | 1                     | 15                  |                  | Geprüft    |       | 5/5                      |
|                                       |                      |                  |                       | N/N                 |                  | Bearbeitet |       |                          |
| Der Inhalt dieses Dokume              | entes ist urheberrec | htlich geschuetz | t. The content of the | his document is pro | otected by copyr | ights.     | Datum | Name                     |

#### Ввод в эксплуатацию счетчика

- Компьютерный блок счетчика через CAN-шину управляет подключенными устройствами: табло (дисплеи), поршневые измерители, системы рекуперации паров GRD 6, силовой и диалоговый модули.
- о После включения по месту эксплуатации компьютерный блок сначала проверяет, все ли подсоединенные устройства инициированы и известно ли их расположение.
- В процессе инициализации компьютерный блок распознает подсоединенные устройства.
- о Положение устройства, например, поршневого измерителя, определяется тем, на какой стороне колонки (справа R или слева L) он расположен, и для какого заправочного вентиля (от A до E) используется.
- Инициализация выполняется при первом включении топливораздаточной колонки на заводе, позиционирование топливозаправочных вентилей – при первом использовании каждого вентиля для заправки.
- После замены устройств, в случае неисправности, по месту эксплуатации необходимо снова выполнить инициализацию замененного устройства (меню 80/1, 80/2, 80/3)
- о Определение положения, например, поршневого измерителя, осуществляется при первой заправке.
- о Инициировано ли устройство и известно ли его расположение, можно определить по таблице 5.
- о Не инициализированное устройство инициализируется в соответствии с таблицей 3.
- Параметры пункта заправки, технические параметры, параметры поршневого измерителя и других устройств отображаются на табло, расположенных на колонке с двух сторон.
- О При вводе в эксплуатацию необходимо, сняв заправочный вентиль, проверить, правильно ли табло поставлены в соответствие сторонам колонки. В противном случае необходимо изменить распределение табло, как описано на стр. 3.

#### Частный случай для сетей LON – замена диалогового модуля

- Для диалогового модуля LON счетчика T20 действуют, кроме того, прочие условия, которые **обязательно** необходимо выполнить.
  - Параметр LON отрегулировать вручную, при необходимости проверить (меню 73)

Для LON диалогового блока 05 71243 необходимо выполнить следующие действия:

- Выключить счетчик Т20.
- Отсоединить LON от LON-распределителя, расположенного на диалоговом модуле.
- После изменения рабочих параметров вручную или после замены диалогового модуля при включении держать нажатой кнопку [L], пока не будут настроены табло.
- Оставить счетчик выключенным примерно на 30 секунд.
- Восстановить соединение LON с LON-распределителем и включить счетчик.

В случае использования LON диалогового модуля 05 81119 при включении нет необходимости удерживать нажатой кнопку [L].

| Scheidt & Back<br>D-41238 Mönchenglad | hmann Gml<br>bach Breite Straß | oH<br>Se 132      |                       |                     |                 |            |       | Blatt / Anzahl<br>2 / 19 |
|---------------------------------------|--------------------------------|-------------------|-----------------------|---------------------|-----------------|------------|-------|--------------------------|
| 3                                     | Zust.                          | Datum             | Bearbeitet            | Geprüft             | Norm            | Norm       |       |                          |
| Datei:                                |                                |                   | 1                     | 15                  |                 | Geprüft    |       | V.S                      |
|                                       |                                |                   |                       | N/N                 |                 | Bearbeitet |       |                          |
| Der Inhalt dieses Dokum               | entes ist urheberred           | chtlich geschuetz | t. The content of the | his document is pro | otected by copy | rights.    | Datum | Name                     |

#### Органы управления счетчика

Отображение и изменение параметров пункта заправки, рабочих параметров, параметров поршневого измерителя

и параметров устройства вручную осуществляется четырьмя кнопками.

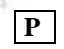

Для выбора кодов программ и подтверждения ввода.

L Для выбора кодов параметров.

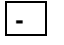

Для выбора изменяемого десятичного разряда.

+

Для изменения значения параметров пункта заправки поразрядно.

Коды программ и параметров появляются слева и справа в поле базовой цены табло, параметры пункта заправки – в поле стоимости и/или количества.

| Параметры пункта заправки, рабочие параметры, Поршневой измеритель & Параметры устройства | [00000]<br>Стоимость<br>[00000]<br>Количество<br>[0000] |
|-------------------------------------------------------------------------------------------|---------------------------------------------------------|
| Код программы                                                                             | Цена / литр                                             |

Код программы в сочетании с кодом параметра представляет собой выбранное меню.

Код параметра показывает, для какой стороны колонки и для какого заправочного вентиля действуют параметры пункта заправки.

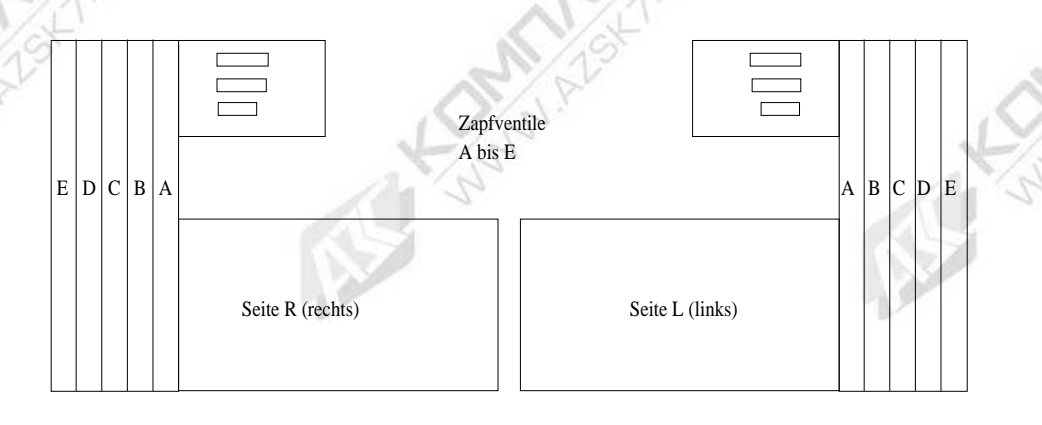

| Zapfventile A до E | Топливозаправочные вентили от А до Е |
|--------------------|--------------------------------------|
| Seite R (rechts)   | Сторона R (справа)                   |
| Seite L (links)    | Сторона L (слева)                    |

с 1 по 5 = заправочные вентили от A до E со стороны R (справа) с 11 по 15 = заправочные вентили от A до E со стороны L (слева)

| D-41238 Mönchenglad     | hmann Gmb<br>Ibach Breite Straß | <b>DH</b><br>Se 132 | B                 |                      |                 |            |       | Blatt / Anzahl<br>3 / 19 |
|-------------------------|---------------------------------|---------------------|-------------------|----------------------|-----------------|------------|-------|--------------------------|
| S                       | Zust.                           | Datum               | Bearbeitet        | Geprüft              | Norm            | Norm       |       | 2 - S                    |
| Datei:                  |                                 |                     | 1                 | 1.5                  |                 | Geprüft    |       | N/Nº                     |
| N.N.                    |                                 |                     | al                | N/N                  |                 | Bearbeitet |       |                          |
| Der Inhalt dieses Dokum | entes ist urheberrec            | chtlich geschuetz   | t. The content of | this document is pro | otected by copy | rights.    | Datum | Name                     |

#### Выбор меню 07, 70, 71,72,73, 08, 80, 81, 82, 83 (рабочие параметры)

| Кнопка [Р] | Увеличивает значение кода программы (меню) и сохраняет измен | ненные рабочие параметры в |
|------------|--------------------------------------------------------------|----------------------------|
| ОЗУ.       | L'SS.                                                        | L'S                        |
| Кнопка [L] | Увеличивает значение кода параметров (подменю).              | A ST                       |

Кнопка [+] Изменяет значения в поле стоимости/ поле количества.

<u>Кнопка</u> [-] Перемещает курсор вправо (на один десятичный знак), для того чтобы затем с помощью клавиши [+] можно было изменить соответствующие цифры.

Рабочие параметры, записанные нажатием кнопки [P] в ОЗУ Т20, записываются в ПЗУ счетчика Т20 только после снятия топливозаправочного вентиля.

После кратковременного снятия и последующего возврата заправочного вентиля в исходное положение табло параметров стираются, и появляются предыдущие параметры заправки.

Возврат к исходным значениям рабочих параметров при включении счетчика посредством нажатия кнопок

<u>Кнопка [P]</u> возврат всех рабочих параметров меню 70, 71, 80, 81, 82 к заводским установкам по умолчанию.

Кнопка [L] Команда стирания базы данных IFSF в диалоговом модуле LON (перезапуск - Reset).

Кнопка [Р] & [-] Таблицу соответствия меню 72 (заправочные вентили, поршневые измерители,

запорные вентили, дросселирующие вентили, моноблоки) вернуть к значениям по умолчанию.

Значения по умолчанию – это заданные на заводе-изготовителе значения рабочих параметров, представленные в ниже приведенных таблицах.

#### Считывание и изменение рабочих параметров

Выбрать коды программ 07 или 08. Кнопкой [+] выбрать в поле количества один из 2 вариантов:

| [ ]                          | 0 = считывание меню | 07 / с 1 по 9             | 08 / с 4 по 9              |
|------------------------------|---------------------|---------------------------|----------------------------|
| [ 1]                         | 1 = изменение меню  | 70 / с 1 по 9             | 80 / с 1 по 9              |
| Количество                   | 120                 | 71 / с 1 по 5 & 11 по 15  | 81 / с 1 по 5 & с 11 по 15 |
| <b>[U/ U]</b><br>Цена / литр | $A \ge $            | 72 / с 1 по 17            | 82 / с 1 по 5              |
| , r                          |                     | 73 / от 0 до 8 (только дл | я LON) 83/1и11             |

Ввод соответствующих параметров подтвердить нажатием кнопки [Р].

Изменение рабочих параметров возможно только после ввода соответствующего пароля.

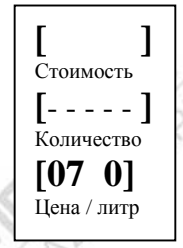

Ввод пароля осуществляется по одной цифре посредством выбора соответствующего десятичного знака кнопкой [-] и изменения его значения нажатием кнопки [+]. Подтвердить ввод пароля, нажав кнопку [**P**].

Перейти, нажав кнопку [L], далее в меню 70/1 или 80/1.

| Der Inhalt dieses Dokum               | entes ist urheberrec                   | htlich geschuetz    | t. The content of | of this document is pro- | otected by copyr | rights.    | Datum | Name                     |
|---------------------------------------|----------------------------------------|---------------------|-------------------|--------------------------|------------------|------------|-------|--------------------------|
|                                       |                                        |                     |                   | N. C.                    |                  | Bearbeitet |       |                          |
| Datei:                                |                                        |                     | 1                 | 100                      |                  | Geprüft    |       | 200                      |
| S                                     | Zust.                                  | Datum               | Bearbeitet        | Geprüft                  | Norm             | Norm       |       |                          |
| Scheidt & Back<br>D-41238 Mönchenglad | h <b>mann Gmb</b><br>bach Breite Straß | <b>DH</b><br>Se 132 | 8                 |                          |                  |            |       | Blatt / Anzahl<br>4 / 19 |

| Програм<br>Код пар | има /<br>аметра | Значение<br>по<br>умолчанию | Описание                                             | ние Ввод                                     |            |                     |                   |  |
|--------------------|-----------------|-----------------------------|------------------------------------------------------|----------------------------------------------|------------|---------------------|-------------------|--|
| [70                | 1]              | 0                           | Положение запятой в базовой цене                     | См. маску ниже                               |            |                     |                   |  |
| [70                | 2]              | 0                           | Базовая цена / Стоимости x10                         | См. маску ниже                               |            |                     |                   |  |
| [70                | 3]              | 0                           | Тип колонки                                          | 0 = Обычная 1 = высокопро<br>колонка колонка |            |                     | опроизводительная |  |
| [70                | 4]              | 0                           | Блокираторы автономного режима                       | 0 = автономный<br>режим разрешен             | i 1<br>H 3 | = автоно<br>апрещен | мный режим        |  |
| [70                | 5]              | 2                           | Величина импульса FA                                 | 1 = 10 мл 2 = 2                              |            | мл                  | 3 = 50 мл         |  |
| [70                | 6]              | -~5                         | Количество импульсов                                 | 2 = КМ 0 и КМ 1 5 = КМ 250                   |            |                     | 1 250             |  |
| [70                | 7]              | 3                           | Подавление индикации на табло                        | от 1 до 9 = 10 м.<br>на табло                | л до 90    | мл подав            | ление индикации   |  |
| [70                | 8]              | 990,00                      | Максимальный объем одной заправки (литры)            | 0 до 990,00 литр                             | оов (*1    | )                   | N/19              |  |
| [70                | 9]              | 970,00                      | Максимальная сумма одной<br>заправки (€)             | 0 до 970,00 € (                              | * 1)       |                     | 10/2ª             |  |
| [71<br>[71         | 1]<br>5]        | 0,60                        | Дроссельный участок для<br>всех заправочных вентилей | 0 до 9,90 л для 3                            | ЗВ с 1 г   | ю 5 (прав           | ая сторона)       |  |
| [71<br>[71         | 11]<br>15]      | 0,60                        | Дроссельный участок для<br>всех заправочных вентилей | 0 до 9,90 л для 3                            | ЗВ с 1 г   | ю 5 (левая          | я сторона)        |  |

#### <u>Таблица 1</u> – Меню 70 и 71

(\*1) для 17-типозиционного табло (меню [80\_4]) значение автоматически умножается на 10!

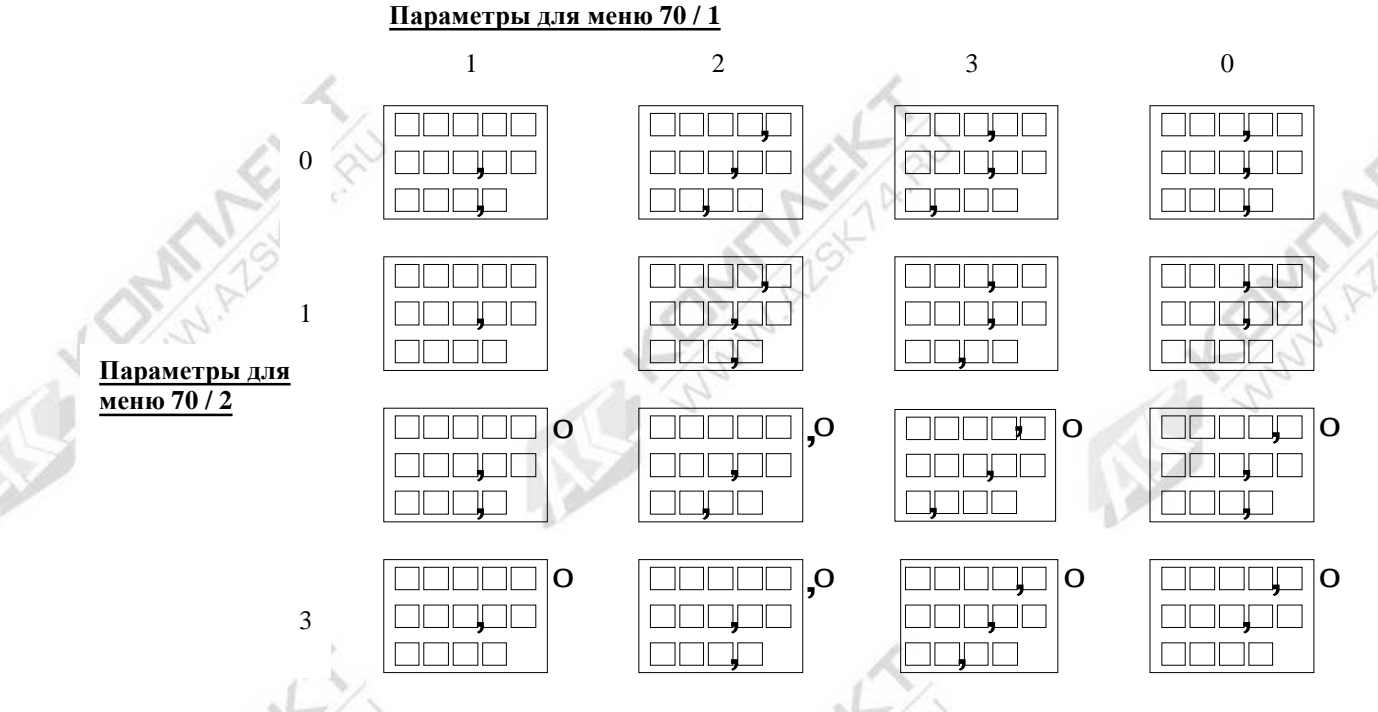

Дополнительный ноль справа на табло не отображается, а при необходимости подразумевается справа от табло. На 17-позиционном табло «евро» ввод «стоимость х 10» не предусмотрен.

<u>Пример для Германии:</u> 70 1 = 0 и 70 2 = 0

Пример для Нидерландов: 70 1 = 3 и 70 2 = 0

| Der Inhalt dieses Dokume              | entes ist urheberred | htlich geschuetz    | t. The content of | this document is pro | otected by copyr | ights.     | Datum | Name                     |
|---------------------------------------|----------------------|---------------------|-------------------|----------------------|------------------|------------|-------|--------------------------|
|                                       |                      |                     |                   | N.N.                 |                  | Bearbeitet |       |                          |
| Datei:                                |                      |                     | 1                 | 120                  |                  | Geprüft    |       | N 130                    |
| S                                     | Zust.                | Datum               | Bearbeitet        | Geprüft              | Norm             | Norm       |       |                          |
| Scheidt & Bach<br>D-41238 Mönchenglad | bach Breite Straß    | <b>DH</b><br>Se 132 | B                 |                      |                  |            | A     | Blatt / Anzahl<br>5 / 19 |

#### Программирование соответствия заправочного вентиля – поршневого счетчика – запорного вентиля дроссельного вентиля и моноблока Только для счетчика T20 64K 05 76332, начиная с индекса (b), и для счетчика T20 64K – LON 05 76455, начиная с индекса (b) и для мультимедийного счетчика T20 05 80830. Код программы: 72 [ 1 с 1 по 5 физические заправочные вентили – входной сигнал Код параметра: Betrag [ZKADP] от А до Е сторона R (правая) Abgabe с 11 по 15 физические заправочные вентили – входной сигнал от А до Е [72 1]сторона L (левая) Preis / Liter

Параметры в поле количества:

- **Z** = логический заправочный вентиль / ЗУ для марки топлива, количества и цены
- **К** = физ. поршневой измеритель
- **А** = физ. выход запорного вентиля
- **D** = физ. выход дроссельного вентиля
- **Р** = физ. выход моноблока

Распределение устройств на топливораздаточных колонках (не более 5 заправочных вентилей с каждой

#### стороны), силовой блок L5/1 - 05 82787

| Вход<br>заправочного<br>вентиля | Клемма | Z  | K | А      | D      | P              |
|---------------------------------|--------|----|---|--------|--------|----------------|
| Справа                          |        |    |   |        |        |                |
| 721                             | (48)   | >1 | 1 | 1 (25) | 1 (30) | 1 (5,6,7)      |
| 722                             | (49)   | 2  | 2 | 2 (26) | 2 (31) | 2 (8,9,10)     |
| 723                             | (50)   | 3  | 3 | 3 (27) | 3 (32) | 3 (11,12,13)   |
| 724                             | (51)   | 4  | 4 | 4 (28) | 4 (33) | 4 (14,15,16)   |
| 725                             | (52)   | 5  | 5 | 5 (29) | 5 (34) | 5 (17,18,19)   |
| 726                             |        | 0  | 0 | 1      | 1      | 6 по умолчанию |
| 727                             |        | 0  | 0 | 6      | 0      | 6 по умолчанию |
| Слева                           |        |    |   | N      |        |                |
| 7 2 11                          | (48)   | 1  | 1 | 1 (25) | 1 (30) | 1 (5,6,7)      |
| 7 2 12                          | (49)   | 2  | 2 | 2 (26) | 2 (31) | 2 (8,9,10)     |
| 72 13                           | (50)   | 3  | 3 | 3 (27) | 3 (32) | 3 (11,12,13)   |
| 7 2 14                          | (51)   | 4  | 4 | 4 (28) | 4 (33) | 4 (14,15,16)   |
| 7 2 15                          | (52)   | 5  | 5 | 5 (29) | 5 (34) | 5 (17,18,19)   |
| 7 2 16                          |        | 0  | 0 | 1      | 1      | 6 по умолчанию |
| 7 2 17                          |        | 0  | 0 | 6      | 0      | 6 по умолчанию |

Распределение устройств на топливораздаточных колонках с не более 2 заправочными вентилями с каждой стороны, обычное количество, силовой блок L2/2 – 05 82813

| Вх<br>заправо<br>вент               | од<br>Очного<br>Иля          | Клемм               | ia Z                 | К                 | Α                  | D          |       | Р                        |
|-------------------------------------|------------------------------|---------------------|----------------------|-------------------|--------------------|------------|-------|--------------------------|
| Справа                              |                              |                     |                      |                   |                    |            |       |                          |
| 7 2                                 | 1                            | (49)                | 1                    | 1                 | 1 (20              | ) 1 (2     | 28) 1 | (4,5,6)                  |
| 7 2                                 | 2                            | (50)                | 2                    | 2                 | 2 (21              | ) 2 (2     | 29) 2 | 2 (10,11,12)             |
| 72                                  | 3                            | (51)                | 2                    | 2                 | 3 (22              | ) 3 (3     | 30) 2 | 2                        |
| 7 2                                 | 4                            | (52)                | 2                    | 2                 | 4 (23              | ) 4 (3     | 31) 2 | 2                        |
| Слева                               | =/                           |                     |                      |                   | 1-1-               | 2          |       |                          |
| 7 2                                 | 11                           | (45)                | 1                    | 1                 | 1 (16              | ) 1 (2     | 24) 1 | (4,5,6)                  |
| 72                                  | 12                           | (46)                | 2                    | 2                 | 2 (17              | ) 2 (2     | 25) 2 | 2 (10,11,12)             |
| 7 2                                 | 13                           | (47)                | 2                    | 2                 | 3 (18              | ) 3 (2     | 26) 2 | 2                        |
| 72                                  | 14                           | (48)                | 2                    | 2                 | 4 (19              | ) 4 (2     | 27) 2 |                          |
| Inhalt dieses Dokumen               | tes ist urheberrec           | htlich geschuetzt   | . The content of thi | s document is pro | ptected by copyrig | ghts.      | Datum | Name                     |
| 1.5                                 |                              |                     |                      | 15                |                    | Bearbeitet |       | N.S.                     |
| Datei:                              |                              |                     |                      | Ja.               |                    | Geprüft    |       | S S                      |
| 2                                   | Zust.                        | Datum               | Bearbeitet           | Geprüft           | Norm               | Norm       |       |                          |
| heidt & Bachi<br>1238 Mönchengladba | nann Gmb<br>ach Breite Straß | <b>DH</b><br>Se 132 |                      |                   |                    |            | 1     | Blatt / Anzahl<br>6 / 19 |

#### <u>Таблица 2</u> – меню 73, T20 LON

| Код пар | Код программы / Вначения<br>Код параметра умолчанию |            | Описание                                                                          | Ввод                                                                |
|---------|-----------------------------------------------------|------------|-----------------------------------------------------------------------------------|---------------------------------------------------------------------|
| [73     | 0]                                                  | 001        | Собственный адрес LON: Subnet (подсеть)                                           | = 1 определено для всех пунктов<br>заправки                         |
| [73     | 1]                                                  | 001        | Собственный адрес LON: Node (сеть) для присоединения к топливораздаточной колонке | 001 до 127 для одной ТРК (справа и слева)                           |
| [73     | 2]                                                  | 8          | Количество марок топлива, подключаемых к<br>ТРК (справа R и слева L)              | Всегда 8                                                            |
| [73     | 3]                                                  | 1.8        | Количество режимов работы                                                         | Всегда 8                                                            |
| [73     | 4]                                                  | 0          | Заправочный вентиль – распределение для правой стороны                            | См. ниже (вводится вручную)                                         |
| [73     | 5]                                                  | 0          | Заправочный вентиль – распределение для<br>левой стороны ТРК                      | См. ниже (вводится вручную)                                         |
| [73     | 6]                                                  | 0          | Количество поршневых измерителей в ТРК<br>(справа и слева)                        | 1 до 10 = количество поршневых<br>измерителей<br>(вводится вручную) |
| [73     | 7]                                                  | <b>X</b> 0 | Количество пунктов заправки на ТРК                                                | 1 или 2 (вводится вручную)                                          |
| [73     | 8]                                                  | 0          | Состояние подтверждения                                                           | 0                                                                   |

#### Программа 73 4 и 73 5, распределение устройств на ТРК.

Примеры ввода параметров:

| D7 = 128 | D6 = 64   | D5 = 32   | D4 =16    | D3 = 8    | D2 | D1       | D0 | - |
|----------|-----------|-----------|-----------|-----------|----|----------|----|---|
| Для ТРК1 | Для ТРК 2 | Для ТРК 3 | Для ТРК 4 | Для ТРК 5 |    | <u>.</u> |    | j |

128 = 3B1192 = 3B1 + 3B2224 = 3B1 + 3B2 + 3B3240 = 3B1 + 3B2 + 3B3 + 3B4248 = 3B1 + 3B2 + 3B3 + 3B4 + 3B5(Складываются только имеющиеся значения для заправочных вентилей (ЗВ))

| Scheidt & Bach<br>D-41238 Mönchengladb | mann Gmb<br>ach Breite Straß | <b>H</b><br>le 132 | B                    |                    |                  |            |       | Blatt / Anzahl<br>7 / 19 |
|----------------------------------------|------------------------------|--------------------|----------------------|--------------------|------------------|------------|-------|--------------------------|
| S                                      | Zust.                        | Datum              | Bearbeitet           | Geprüft            | Norm             | Norm       |       |                          |
| Datei:                                 |                              |                    | 1                    | 15                 |                  | Geprüft    |       | N/N                      |
| N.N.                                   |                              | -                  |                      |                    |                  | Bearbeitet |       |                          |
| Der Inhalt dieses Dokume               | ntes ist urheberrec          | htlich geschuetz   | t. The content of th | is document is pro | otected by copyr | ights.     | Datum | Name                     |

#### <u>Таблица 3</u> – меню 80

| Код<br>программы /<br>параметров | Значение<br>по<br>умолча-<br>нию | Описание                                                                 | Ввод                                                                                                    |
|----------------------------------|----------------------------------|--------------------------------------------------------------------------|----------------------------------------------------------------------------------------------------|
| [80 1]                           | 0                                | Инициализация табло                                                      | 0 = не проводить инициализацию<br>1 = проводить инициализацию                                                                                                    |
| [80 2]                           | 0                                | Инициализация поршневых<br>измерителей                                   | 0 = не проводить инициализацию<br>1 = проводить инициализацию                                                                                                    |
| [80 3]                           | 0                                | Инициализация системы<br>рекуперации паров                               | 0 = не проводить инициализацию<br>1 = проводить инициализацию                                                                                                    |
| [80 4]                           | L.O.T.                           | Тип табло                                                                | <ul> <li>0 = табло на 14 цифр, отображение нулей перед числом</li> <li>1 = табло на 17 цифр, отображение нулей перед числом</li> <li>2 = табло на 14 цифр без отображения нулей впереди числа</li> <li>3 = табло на 17 цифр без отображения нулей впереди числа</li> </ul>                                                                                                    |
| [80 5]                           | 0<br>(V11)<br>4<br>(LON)         | Опознавание интерфейсов<br>Счетчика 05 80830                             | 0 = интерфейс V11<br>2 = интерфейс 02 и Kienzle Anzeigen Nullen при деблокировке с<br>пульта<br>3 = интерфейс 02 и Kienzle Anzeigen Nullen при снятии<br>заправочного вентиля<br>4 = иштерфейс I ON                                                                                                    |
| [80 5]                           | 0                                | Опознавание интерфейсов<br>V11 счетчика 05 76332                         | <ul> <li>4 – интерфейс LON</li> <li>0 = интерфейс V11</li> <li>1 = интерфейс 02 и Kienzle Anzeigen Nullen при заправке через заправочный вентиль</li> <li>2 = интерфейс 02 и Kienzle Anzeigen Nullen при деблокировке пульта</li> </ul>                                                                                                    |
| [80 5]                           | 2                                | Опознавание интерфейсов<br>LON счетчика 05 76455                         | <b>2</b> = интерфейс LON                                                                                                    |
| [80 6]                           | 10                               | Подсветка колонки в<br>автономном режиме<br>(устанавливается без пароля) | 0 = Подсветка колонки Выкл.<br>1 = Подсветка колонки Вкл.                                                                                                    |
| [80 7]                           | Auto                             | Тип колонки<br>(не меняется)                                             | 0 = нет силового блока           1 = L5/1 односторонняя, Сторона L           2 = обычно не возможно!           3 = L5/1 двухсторонняя           5 = L2/2 односторонняя, Сторона L           7 = L2/2 двухсторонняя           9 = L5/1 односторонняя, Сторона L           колонка           A = L5/1 односторонняя Сторона R           колонка           b = L5/1 двухсторонняя           b = L5/1 двухсторонняя           высокоскоростная           высокоскоростная           колонка           b = L5/1 двухсторонняя |
| [80 8]                           | 100                              | Минимальное количество<br>при предварительной<br>установке               | 0,60 – 9,90 л                                                                                                    |
|                                  | -/~                              | Ввол лля преплетановии                                                   | 0 = постоянное значение стоимости 5- 20- 30- или 50                                                                                                    |

| AN 1º                                | ¥.                              |                     |                       | N                   | 1St             |            |       | -A                       |
|--------------------------------------|---------------------------------|---------------------|-----------------------|---------------------|-----------------|------------|-------|--------------------------|
| Der Inhalt dieses Dokum              | entes ist urheberred            | chtlich geschuetz   | t. The content of the | his document is pro | otected by copy | rights.    | Datum | Name                     |
| N.N.                                 |                                 |                     |                       | N. 12               |                 | Bearbeitet |       |                          |
| Datei:                               |                                 |                     | 7                     | 15                  |                 | Geprüft    |       | 515                      |
| S                                    | Zust.                           | Datum               | Bearbeitet            | Geprüft             | Norm            | Norm       |       | 1 m S                    |
| Scheidt & Bac<br>D-41238 Mönchenglad | hmann Gml<br>Ibach Breite Straf | <b>bH</b><br>3e 132 | a l                   |                     |                 |            | ~     | Blatt / Anzahl<br>8 / 19 |
|                                      |                                 |                     | 12 m                  |                     |                 | <u> </u>   | 13    |                          |

#### <u>Таблица 4</u> – меню 81, 82 и 83

| н<br>прогр<br>пара | Код<br>раммы /<br>метров | Значение<br>по<br>умолча-<br>нию | Описание                                                                                                    | Ввод                                                                                                    |
|--------------------|--------------------------|----------------------------------|----------------------------------------------------------------------------------------------------|----------------------------------------------------------------------------------------------------|
| [81<br>[81         | 1]<br>5]                 | 1                                | Система рекуперации паров<br>(GRD 6.x)<br>ЗВ 1 до 5 правая сторона                                                              | 0 = 3B (DK) работает без системы рекуперации паров                                                                                                    |
| [81<br>[81         | 11]<br>15]               | 1                                | Система рекуперации паров<br>(GRD 6.x)<br>3B 1 до 5 левая сторона                                                               | 1 = 3В (VK) работает с системой рекуперации паров                                                                                                    |
| [82                | 1]                       | 0                                | Работа в режиме всасывания<br>и нагнетания, справа                                                                              | 0 = работа на всасывание                                                                                                    |
| [82                | 11]                      | 0                                | Работа в режиме всасывания и нагнетания, слева                                                                                  | открытия запорного вентиля)                                                                                                    |
| [82                | 2]                       | 0                                | Система управления красная<br>/ зеленая лампа                                                                                   | <ul> <li>0 = красная лампа, ЗВ заблокирован</li> <li>1 = зеленая лампа, ЗВ деблокирован</li> <li>2 = красная лампа мигает, окончание заправки до деблокировки ЗВ (<b>RU</b>)</li> </ul> |
| [82                | 3]                       | 00                               | Моноблок – время<br>выключения при закрытом<br>запорном вентиле                                                                 | 00 = не отключается<br>от 01 до 99 = время отключения в секундах                                                                                                    |
| [82                | 4]                       | 0                                | Позиции для ввода в поле<br>стоимости<br>(только для<br>предустановочной<br>клавиатуры)                                         | 0 = ввод стоимости * 1 (00001)<br>1 = ввод стоимости * 100 (00100)                                                                                                    |
| [82                | 5]                       | 00                               | Определение количества для<br>прерывания заправки при<br>открытом ЗВ или при<br>неисправном шланге после<br>включения моноблока | 00 = такой функции нет<br>0,10 – 0,99 = предварительный ввод количества в [л <sup>3</sup> ]<br>Устанавливать значение выше значений, при<br>которых табло подавляется!                  |
| [83                | 1]*                      | 0                                | Задание объема<br>мультимедийных функций –<br>правая сторона                                                                    | 0 = функция не активирована<br>1 = MM – PC с вводом марки топлива и соответствующей<br>цены                                                                                             |
| [83                | 11]*                     | 0                                | Задание объема<br>мультимедийных функций –<br>левая сторона                                                                     | 2 = MM – PC с табло параметров заправки (демонстрация<br>процесса)<br>3 = MM – PC полная функция (1 и 2)                                                                                |

\* Меню (83) появляется только после ввода специального ПИН-кода.

| 1                                | E/w                   |                           |                                  |                     | 1                | 3                                       |       |      | X    |
|----------------------------------|-----------------------|---------------------------|----------------------------------|---------------------|------------------|-----------------------------------------|-------|------|------|
| 2                                | 0.65                  |                           |                                  | 1                   | S. A.            |                                         |       | 2    | SZ/A |
| Na                               | £                     |                           |                                  |                     | ZEV.             |                                         |       | 2    | XP   |
| N/15                             | 2                     |                           |                                  | - N/1               | 19               |                                         |       |      | 10   |
| ST/N                             |                       |                           |                                  | 21/2                | V                |                                         |       |      | V    |
| Inhalt dieses Dokum              | entes ist urheberrecl | htlich geschuetz          | tt. The content of th            | his document is pro | otected by copyr | ights.                                  | Datum | Name | V    |
| Inhalt dieses Dokum              | entes ist urheberreci | htlich geschuetz          | tt. The content of th            | his document is pro | otected by copyr | ights.<br>Bearbeitet                    | Datum | Name | V    |
| r Inhalt dieses Dokum<br>Datei:  | entes ist urheberrec  | htlich geschuetz          | tt. The content of th            | his document is pro | otected by copyr | ights.<br>Bearbeitet<br>Geprüft         | Datum | Name | L.   |
| er Inhalt dieses Dokum<br>Datei: | entes ist urheberrec  | htlich geschuetz<br>Datum | t. The content of the Bearbeitet | his document is pro | otected by copyr | ights.<br>Bearbeitet<br>Geprüft<br>Norm | Datum | Name | L.   |

#### Возможности выборки параметров из меню 09

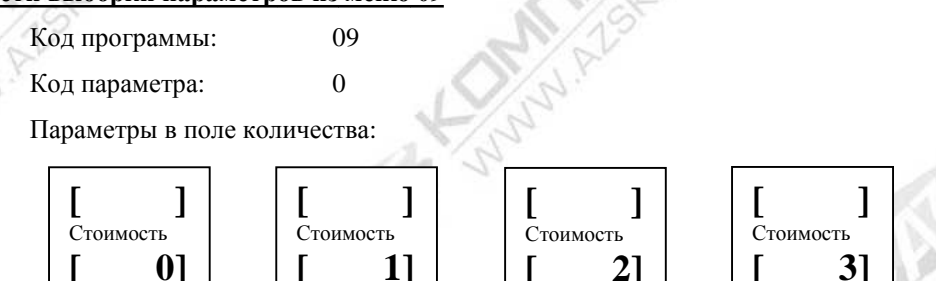

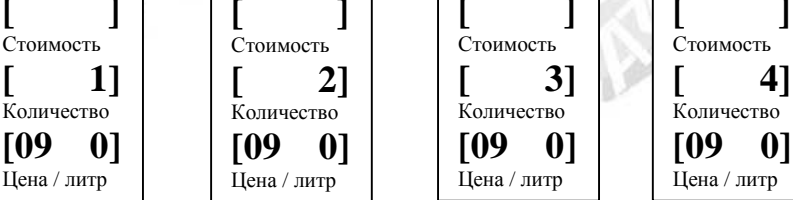

нет параметров 0 =

01

Количество

Цена / литр

[09

все параметры устройства 1/=

меню с 10 по 28

1

- считывание параметров поршневого измерителя меню с 91 по 96 и 35
- регулировка поршневого измерителя с вводом персонального номера и & ПИН-кода см.
- документ, 85 62633 регулировка поршневого измерителя
- 4 = CRC (контроль циклическим избыточным кодом) мультимедийного табло осуществляется по

персональному коду и ПИН-коду (только для счетчика 05 80830)

#### Выбор меню с 10 по 28 (параметры устройств)

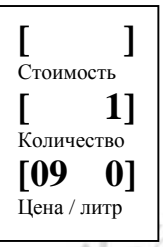

Ввести код программы 09.

[09]

Кнопкой [+] ввести в поле количества "1".

Подтвердить ввод кнопкой [Р].

Вводить кнопкой [Р] коды программ с 10 по 28.

Кодам программ присвоены следующие устройства:

| Код программы | Устройство                                                                                                    |
|---------------|----------------------------------------------------------------------------------------------------|
| 10 - 19       | для 10 поршневых измерителей в позициях<br>A1 до A5 для 3B от A до E Правая сторона<br>b1 до b5 для заправочного вентиля от A до E Левая сторона |
| 20 - 23       | для 4 табло в позициях<br>А1 и А2 для Правой Стороны<br>b1и b2 для Левой стороны                                                                 |
| 24 - 25       | для 2 систем рекуперации паров в позициях<br>A1 для Правой стороны<br>b1 для Левой стороны                                                       |
| 26            | для диалогового модуля                                                                                                    |
| 27            | для модуля счетчика                                                                                                    |
| 28            | Протокол неисправностей – последние 3 ошибки                                                                                                    |

Какое устройство в определенной позиции (например, А1 для Правой стороны или b1 для Левой стороны) соответствуе определенному коду программы, указано в коде параметра "0".

| Scheidt & Bac<br>D-41238 Mönchengla | hmann Gmb<br>dbach Breite Straß | <b>5H</b><br>Se 132 |                      |                      |                  |            |       | Blatt / Anzahl<br>10 / 19 |
|-------------------------------------|---------------------------------|---------------------|----------------------|----------------------|------------------|------------|-------|---------------------------|
| S                                   | Zust.                           | Datum               | Bearbeitet           | Geprüft              | Norm             | Norm       |       |                           |
| Datei:                              |                                 |                     | 1                    | 15                   |                  | Geprüft    |       | 515                       |
| N.N.                                |                                 |                     |                      | N.N.                 |                  | Bearbeitet |       |                           |
| Der Inhalt dieses Dokur             | nentes ist urheberrec           | htlich geschu       | etzt. The content of | this document is pro | otected by copyr | ights.     | Datum | Name                      |

| Код па | араметра | Меню                                        | Поле стоимости / поле количества                                                                                                    |  |  |  |  |
|--------|----------|---------------------------------------------|----------------------------------------------------------------------------------------------------|--|--|--|--|
| Vis    | 0]       | Положение устройства                        | См. ниже                                                                                                    |  |  |  |  |
| 41     | 1]       | Серийный номер                              | Десятизначный серийный номер                                                                                                    |  |  |  |  |
| [      | 2]       | Номер программного<br>обеспечения           | Семизначный серийный номер                                                                                                    |  |  |  |  |
| [      | 3]       | Индекс программного<br>обеспечения          | 2 х двузначных числа<br>например 00 01 = a; 02 04 = bd                                                                                                    |  |  |  |  |
| [      | 4]       | Дата программного обеспечения               | Отображается дата программного обеспечения                                                                                                    |  |  |  |  |
| [      | 5]       | Контрольная печать программного обеспечения | Четырехзначное шестнадцатиричное число пример: dcb6                                                                                                    |  |  |  |  |
| [      | 10]      | Состояние устройства                        | Только для диагностики на заводе                                                                                                    |  |  |  |  |
| [      | 12]      | Поршневой измеритель<br>объема              | Предусмотрено только для внутренних испытаний S&B                                                                                                    |  |  |  |  |
| E      | 13]      | Количество регулировок                      | Количество регулировок поршневых<br>измерителей                                                                                                    |  |  |  |  |
| 1_     | 14]      | Дата последней регулировки                  | Отображается дата последней регулировки                                                                                                    |  |  |  |  |
|        | 15]      | Регулировка – Персональный номер            | Пятизначный персональный номер для<br>регулировки                                                                                                    |  |  |  |  |
| L'AN   | 16]      | Тип поршневого измерителя                   | Пример:<br>252 048077<br>↓ 25 = KM250<br>09 = KM0<br>19 = KM1<br>2 = 0кончание импульса / U<br>2 = 52, 1 = 104, 0 = 208<br>048077 = значение импульса 04,8077 мл |  |  |  |  |

#### <u>Таблица 5</u> – Информация об устройствах

Коды параметров 12 – 16 отображаются только для поршневых измерителей (программа 10 – 19).

#### Положение устройств

| [   | 414]     |
|-----|----------|
| Сто | имость   |
| [1. | 3 A1]    |
| Кол | ичество  |
| [   | 0]       |
| Цен | а / литр |

10 до 28 Код программы: 0

Код параметра:

Положение отдельных имеющихся и инициированных устройств отображается в двух позициях поля количества.

Пример:

A1

13

0

414 = Внутренний адрес шины (только для диагностики на заводе-производителе)

- Сторона R, поршневой измеритель А =
- Устройство инициировано =
- Положение устройства =

| Der Inhalt dieses Dokum | entes ist urheberred            | chtlich geschuetz   | t. The content of | this document is pro | otected by copyr | rights.    | Datum | Name                      |
|-------------------------|---------------------------------|---------------------|-------------------|----------------------|------------------|------------|-------|---------------------------|
|                         |                                 |                     |                   | N.N.                 |                  | Bearbeitet |       |                           |
| Datei:                  |                                 |                     | 1                 | 120                  |                  | Geprüft    |       | 20                        |
| S                       | Zust.                           | Datum               | Bearbeitet        | Geprüft              | Norm             | Norm       |       | 2 = S                     |
| Scheidt & Bac           | hmann Gmb<br>Ibach Breite Straß | <b>oH</b><br>Se 132 | 8                 |                      |                  |            |       | Blatt / Anzahl<br>11 / 19 |

#### Протокол неисправностей – Вспомогательное ЗУ для записи Последних трех неисправностей колонки

| CN V                         |           |          |       |                                               |   |
|------------------------------|-----------|----------|-------|-----------------------------------------------|---|
| [ 0h 0]                      | Код п     | рограмм  | ы:    | 28                                            |   |
| <b>UD2 Ј</b><br>Стоимость    | Код па    | араметра | a:    | с 1 по 3                                      |   |
| [3 009]                      | Отображан | этся три | после | едние неисправности, обнаруженные в колонках. | 1 |
| Количество                   | Пример:   | 0b2      | =1    | Левая Сторона, ЗВ В                           |   |
| <b>[28 ]]</b><br>Цена / литр |           | 3        | =     | описания нет                                  |   |
|                              |           | 009      | =     | кол ошибки (009 = нет лиалога)                |   |

#### Табло счетчика событий "72-часовое предупреждение" и "Останов заправки" – Системы рекуперации паров

Наступление события подсчитывается и записывается в диалоговом модуле. Отображение наступившего события осуществляется в меню 26 (для всех счетчиков T20, но только с диалоговыми модулями 05 81115 – V11 и 05 81119 - LON)

| 1 SV                          |                         | ST ST ST                                            |
|-------------------------------|-------------------------|-----------------------------------------------------|
| [11]                          | Код программы:          | 26                                                  |
| <b>Ц Д Д Д Д Д Д Д Д Д Д</b>  | Код параметра:          | 10                                                  |
| [1c 05]                       | В поле стоимости указь  | вается тип события.                                 |
| Количество<br>[76 10]         | 11 = 72-часовое предуп  | реждение (аварийные сигналы)                        |
| [ <b>2010]</b><br>Цена / литр | 12 = Останов заправки ( | (сигналы отключения)                                |
|                               | В поле количества отоб  | ражается количество наступивших событий.            |
| [12]                          | Пример:                 |                                                     |
| Стоимость                     | 72-часовое предупрежд   | ение (11) 1с = 28-е событие – Сторона левая         |
| <b>[03 be]</b><br>Количество  | 1.                      | 05 = 5-е событие – Сторона правая                   |
| [26 10]                       | Останов заправки(12)    | 03 = 3-е событие – Сторона левая                    |
| Цена / литр                   |                         | Вс = 188-й раз наступления события – Сторона правая |
| N/A                           | -                       |                                                     |

Указание: Диапазон значений счетчика – с 0 по 255, параметры отображаются в виде шестнадцатиричных чисел.

| Scheidt & Bacl<br>D-41238 Mönchenglac | hmann Gml            | oH<br>Se 132      | B                     |                     |                 |            |       | Blatt / Anzahl<br>12 / 19 |
|---------------------------------------|----------------------|-------------------|-----------------------|---------------------|-----------------|------------|-------|---------------------------|
| 2                                     | Zust.                | Datum             | Bearbeitet            | Geprüft             | Norm            | Norm       |       | 2 - 2                     |
| Datei:                                |                      |                   | 1                     | 15                  |                 | Geprüft    |       | 515                       |
|                                       |                      |                   |                       | N/N                 |                 | Bearbeitet |       |                           |
| Der Inhalt dieses Dokum               | entes ist urheberred | chtlich geschuetz | t. The content of the | nis document is pro | otected by copy | rights.    | Datum | Name                      |

NUN

#### Выбор меню с 91 по 96 (только считывание параметров поршневого измерителя)

| 1 | Г 1                  | Набрать код программы 09.                         |  |
|---|----------------------|---------------------------------------------------|--|
| 2 | [ ]<br>Стоимость     | Кнопкой [+] в поле количества ввести "2".         |  |
| 7 | [ 2]                 | Ввод подтвердить, нажав кнопку [Р].               |  |
|   | Количество<br>[09 0] | Кнопкой [Р] задать Код программы с 91 по 96 и 35. |  |
|   | цена/литр            | A share                                           |  |

|      | Программа        | Код параметра | Описание                                          | Поле стоимости / количества                                                                                                    |
|------|------------------|---------------|---------------------------------------------------|----------------------------------------------------------------------------------------------------|
|      | 91               | 1-5 или 11-15 | Серийный номер                                    | Десятизначный серийный номер                                                                                                    |
|      | 92 1-5 или 11-15 |               | Поршневой<br>измеритель – объемы                  | Предусмотрено только для внутренних испытаний S&B                                                                                                    |
|      | 93               | 1-5 или 11-15 | Количество<br>регулировок                         | Количество регулировок поршневого<br>измерителя                                                                                                    |
|      | 94               | 1-5 или 11-15 | Последняя дата регулировки                        | Отображается дата последней регулировки.                                                                                                    |
|      | 95               | 1-5 или 11-15 | Персональный номер<br>для регулировки             | Пятизначный персональный номер<br>специалиста, проводившего регулировку                                                                                                    |
|      | 96               | 1-5 или 11-15 | Тип поршневого<br>измерителя                      | Пример:<br>252 048077<br>↓<br>25<br>25<br>25 25 = KM250<br>09 = KM0<br>19 = KM1<br>2 0тмена импульса / U<br>2 = 52, 1 = 104, 0 = 208<br>048077 = значение импульса 04,8077 мл |
|      | 35               | 1-5 или 11-15 | Контрольная печать<br>программного<br>обеспечения | Четырехзначное шестнадцатиричное число<br>пример: dcb6                                                                                                    |
| ALS. | Chan P           | 12            | ALS KUNN                                          | ALS KINN ALS                                                                                                    |

|                                  | 1                              |                           |                                       |                              | A.                     |                                         |       |      | 1                                                                                                    |
|----------------------------------|--------------------------------|---------------------------|---------------------------------------|------------------------------|------------------------|-----------------------------------------|-------|------|----------------------------------------------------------------------------------------------------|
| 1                                | +/~                            |                           |                                       |                              | 1/0                    | 3                                       |       |      | X                                                                                                    |
| N                                | 1/ d. S                        |                           |                                       | 7                            | $\mathbf{Y}_{\lambda}$ |                                         |       |      | N/                                                                                                    |
|                                  | 121                            |                           |                                       |                              | 1.1.1                  |                                         |       |      | and the state of the state of t |
| 1 / C                            | 2                              |                           |                                       | 1 N V                        | CA                     |                                         |       | 24   | Na <sup>c</sup>                                                                                                    |
| M/1º                             | 2                              |                           |                                       | Ne                           | 195                    |                                         |       | A.   | 15                                                                                                    |
| er Inhalt dieses Dokum           | entes ist urheberrec           | htlich geschuetz          | zt. The content of this               | s document is pro            | otected by copyr       | rights.                                 | Datum | Name | ALST                                                                                                    |
| er Inhalt dieses Dokum           | entes ist urheberrec           | htlich geschuetz          | zt. The content of this               | s document is pro            | otected by copyr       | rights.<br>Bearbeitet                   | Datum | Name | Alst                                                                                                    |
| er Inhalt dieses Dokum<br>Datei: | entes ist urheberrec           | htlich geschuetz          | et. The content of this               | s document is pro            | otected by copyr       | ights.<br>Bearbeitet<br>Geprüft         | Datum | Name | ALST                                                                                                    |
| er Inhalt dieses Dokum<br>Datei: | entes ist urheberrec           | htlich geschuetz          | t. The content of this<br>Bearbeitet  | s document is pro<br>Geprüft | Ditected by copyr      | ights.<br>Bearbeitet<br>Geprüft<br>Norm | Datum | Name | ALST.                                                                                                    |
| er Inhalt dieses Dokum<br>Datei: | Lentes ist urheberrec<br>Zust. | htlich geschuetz<br>Datum | tt. The content of this<br>Bearbeitet | s document is pro            | Ditected by copyr      | ights.<br>Bearbeitet<br>Geprüft<br>Norm | Datum | Name | ALST                                                                                                    |

#### Распределение табло по сторонам ТРК

Сторонам R и L можно присвоить всего не более четырех табло, которые изменяются соответствующим образом. При одновременном нажатии кнопок [**P**] и [+] в поле базовой цены отображается вариант распределения табло (A1, при необходимости также A2, b1 при необходимости также b2).

#### Изменение распределения табло – по 1 табло для каждой стороны

Вариант распределения табло – А1 соответствует стороне R, b1 – стороне L.

Нажатием кнопки [+] меняется распределение табло А1 и b1.

(Пример: b1 = сторона L, табло 1)

#### Изменение распределения табло - по 2 табло на каждую сторону

Распределение табло – А1 и А2 соответствуют стороне R, b1 и b2 стороне L.

При одно- или многократном нажатии кнопки [+] распределение табло A1 превращается в табло стороны R. Это изменение подтверждается кнопкой [**P**], в результате чего поле базовой цены "-" стирается. (Пример: A1 = сторона R, табло 1).

После этого b1 присваивается табло стороны L, а A2 – табло стороны R, что поочередно подтверждается нажатием кнопки [P]. b2 затем автоматически присваивается последнему табло на стороне L.

Внимание: при изменении соответствия табло важна последовательность действий: A1, b1, A2, b2.

#### Табло кодов неисправностей счетчика стоимости Т20

#### Табло кодов неисправностей

При обнаружении ошибки моноблок сразу же отключается.

Табло мигает и отображает в поле стоимости и количества факт последней заправки.

#### В поле базовой цены отображается ошибка ("F" коды – только для счетчика 05 80830)

Код ошибки, то есть указанная цифра или последовательность цифр необходим для обслуживающей компании, для

того чтобы устранить обнаруженную ошибку. Эта информация может передаваться и по телефону.

Обнаруженная ошибка автоматически стирается, даже если ошибка появляется неоднократно.

#### Счетчик - Неисправности

[ 000 ] Стоимость [ 0] Количество [01 0] Цена / литр Код программы: 01

Код параметра: 0 = Сторона R (справа) 10 = Сторона L (слева)

В поле количества код ошибки отображается в одной позиции.

В поле стоимости дополнительно отображается трехзначный диагностический байт. (В примере: ошибки нет).

В ниже приведенной таблице ошибок представлены соответствующие кодам ошибок неисправности и последствия.

| Der Inhalt dieses Dokumente               | es ist urheberrec           | htlich gesch        | uetzt. Tl | ne content of t | his document is pro | otected by copyr | ights.     | Datum | Name                      |
|-------------------------------------------|-----------------------------|---------------------|-----------|-----------------|---------------------|------------------|------------|-------|---------------------------|
|                                           |                             |                     |           |                 | N.N.                |                  | Bearbeitet |       |                           |
| Datei:                                    |                             |                     |           | 1               | 120                 |                  | Geprüft    |       | 5                         |
| 2°                                        | Zust.                       | Datum               | 1         | Bearbeitet      | Geprüft             | Norm             | Norm       |       |                           |
| Scheidt & Bachm<br>D-41238 Mönchengladbad | nann Gmb<br>ch Breite Straß | <b>5H</b><br>Se 132 | 3         | 2               |                     |                  |            |       | Blatt / Anzahl<br>14 / 19 |

| []<br>Стоимость              |
|------------------------------|
| []<br>Количество             |
| <b>[- b1]</b><br>Цена / литр |

#### Таблица неисправностей счетчика

| Код ошибки | Тип неисправности                      | Последствия       | 1  |
|------------|----------------------------------------|-------------------|----|
| 0          | Ошибки нет                             | Нет               | 1  |
| 1          | Общая ошибка импульса                  | Табло мигают      | 5/ |
| 2          | Обнаружен перерыв в подаче напряжения  | 1.00              | 1  |
| 2          | Неверные рабочие параметры             |                   |    |
| 3          | Неверные параметры конфигурации        |                   |    |
| 4          | Неверные параметры заправки            | Табло мигают      |    |
| 4          | Неверные данные об объеме заправки     |                   |    |
| 5          | Ошибка перерасчета                     | Табло цены гаснет |    |
| 6          | Ошибка в литрах / поршневой измеритель | Табло мигают      |    |
| 0          | Ошибка передачи                        |                   |    |
| 7          | Неисправно табло                       | Табло мигают      |    |
|            | Ошибка оперативной памяти (аппаратное  |                   |    |
| 63/8       | обеспечение)                           |                   |    |
| 9 (F009)   | Диалоговая ошибка /нет соединения с    |                   |    |
| 5 (1005)   | Мастером                               |                   |    |

- ANNI

1.2

При появлении ошибки моноблок отключается.

(Исключение составляет ошибка с кодом 9 – в этом случае заправка продолжается.)

| Scheidt & Bach           | hmann Gmb            | oH (S            | 8                 |                      |                  |            |       | Blatt / Anzahl |
|--------------------------|----------------------|------------------|-------------------|----------------------|------------------|------------|-------|----------------|
| 12                       | Zust.                | Datum            | Bearbeitet        | Geprüft              | Norm             | Norm       |       | 9 8            |
| Datei:                   |                      |                  | 1                 | 15                   |                  | Geprüft    |       | S S            |
|                          |                      |                  |                   | N/N                  |                  | Bearbeitet |       |                |
| Der Inhalt dieses Dokume | entes ist urheberrec | htlich geschuetz | t. The content of | this document is pro | otected by copyr | ights.     | Datum | Name           |

10

#### Неисправность устройств

Эти сообщения об ошибках с помощью кода параметра показывают устройство, которое стало причиной

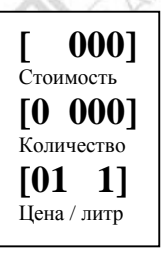

появления ошибки. Код программы: 01 Код параметра: \_ = сторона R (справа) 1\_ = сторона L (слева) В поле количества отображается байт ошибки 1, а в поле стоимости– байт ошибки 2. (В примере: ошибки нет)

| Коды параме | стров: | <u> </u>                                                       |
|-------------|--------|----------------------------------------------------------------|
| от 1 до     | 5      | = поршневые измерители для заправочных вентилей A-E, сторона R |
| от 11 до    | 15     | = поршневые измерители для заправочных вентилей A-E, сторона L |
| 6 и 7       |        | = табло 1 – 2, сторона R                                       |
| 16 и 17     |        | = табло 1 – 2, сторона L                                       |
| 8           |        | = система рекуперации паров, сторона R                         |
| 18          |        | = система рекуперации паров, сторона L                         |
| 9           |        | = диалоговый модуль, сторона R и L                             |
|             |        |                                                                |

Отображается код ошибки только того устройства, в котором обнаружена неисправность при последней заправке. При следующей заправке, независимо от того, через какой заправочный вентиль она осуществляется, код ошибки стирается.

Код ошибки, в случае необходимости, передается обслуживающей компании / S&B в следующем виде:

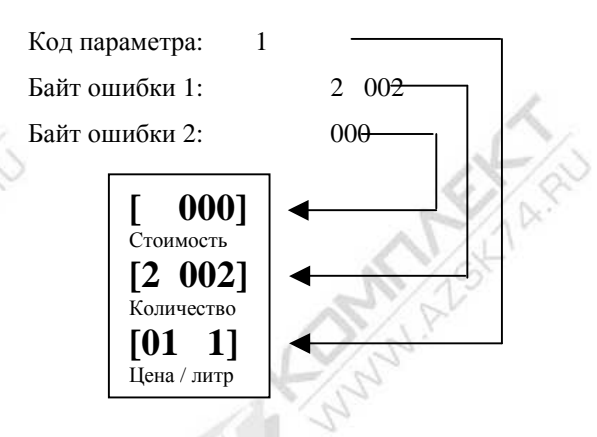

| Устройства        | Номер | о ошибки | Описание                                           |
|-------------------|-------|----------|----------------------------------------------------|
| Π                 | 2     | 001      | Недействительное значение импульса                 |
| поршневои         | 2     | 002      | Обратные импульсы                                  |
| измеритель        | 2     | 004      | Не санкционированная заправка                      |
| 4                 | 2     | 032      | Табло FP: ошибка при контроле тока в сегменте      |
| Табло             | 2     | 033      | Обнаружено понижение напряжения (24V не стабильно) |
| Система           | 2     | 001      | Неверное соответствие № шланга параметру           |
| рекуперации паров | 2     | 002      | Ошибка параметра, параметр неверен                 |

| Scheidt & Bac           | hmann Gmb<br>Ibach Breite Straß | <b>DH</b><br>Se 132 | B                    |                    |                  |            | A     | Blatt / Anzahl<br>16 / 19 |
|-------------------------|---------------------------------|---------------------|----------------------|--------------------|------------------|------------|-------|---------------------------|
| S                       | Zust.                           | Datum               | Bearbeitet           | Geprüft            | Norm             | Norm       |       | 2 = S                     |
| Datei:                  |                                 |                     | 1                    | 5                  |                  | Geprüft    |       | Vis                       |
|                         |                                 |                     |                      | V 5                |                  | Bearbeitet |       |                           |
| Der Inhalt dieses Dokum | entes ist urheberrec            | htlich geschuetz    | t. The content of th | is document is pro | otected by copyr | ights.     | Datum | Name                      |

| Код<br>ошибки | Причина                                                                                                    | Рекомендации / Способ устранения                                                                                                    |
|---------------|----------------------------------------------------------------------------------------------------|----------------------------------------------------------------------------------------------------|
| F010          | Превышение уровня предупреждения                                                                                          | Заменить устройство                                                                                                    |
| F011          | Нет диалога V11 INITc Мастером                                                                                            | Сетевой предохранитель неисправен; проверить<br>клеммы ЗВ и Мастера; проверить положение<br>кодирующего переключателя;<br>Заменить счетчик; для Т20 при необходимости<br>заменить диалоговый модуль;<br>заменить <b>IV11</b> ; заменить SPC10;<br>неправильно введен тип счетчика в рабочих<br>параметрах; введено не одинаковое положение<br>запятой в счетчике и в рабочих параметрах;<br>перемычка KR20 в системе TMS20 установлена<br>верно. |
| F012          | Счетчик многократно сообщает о снятии<br>заправочного вентиля, но система управления<br>не выдает разрешение на заправку. | Возникает в автономном режиме работы, если З не зарезервирован, или система управления по каким-либо иным причинам разветвляет сигнал заправки.                                                                                                    |
| F015          | Нет поршневого измерителя                                                                                                 | Проверить соединительные зажимы;<br>в счетчике T20 инициализируется программой 8<br>- 2;                                                                                                    |
| F016          | Нет блока дистанционной индикации                                                                                         | Клеммы проверить; заменить диалоговый модул                                                                                                    |
| F016          | При наличии диалоговых блоков с GRF это<br>означает также,,Активировано отключение<br>системой GRF"                       | Заправка запрещена                                                                                                    |
| F017          | Нет табло счетчика                                                                                                    | Проверить соединительные зажимы; в счетчик<br>Т20 инициализировать программой 80 - 1;                                                                                                    |
| F018          | Нет децентрализованной системы рекуперации паров                                                                          | Проверить подключения; блок GRD неисправен<br>счетчике T20 инициализировать программой 80<br>3;                                                                                                    |
| F019          | Нет диалогового модуля                                                                                                    | Проверить соединительные зажимы;<br>Заменить диалоговый модуль;                                                                                                    |
| F020          | Сообщение об ошибке поршневого измерителя                                                                                 | Заменить поршневой измеритель; см. байт ошибки                                                                                                    |
| F021          | Неисправен светодиод датчика импульсов или решетка поршневого измерителя                                                  | Заменить поршневой измеритель; см. байт ошибки                                                                                                    |
| F022          | Превышение обратного импульса                                                                                             | Проверить гидравлику                                                                                                    |
| F023          | Неправильное значение импульса                                                                                            | Заменить поршневой измеритель                                                                                                    |
| F024          | Не санкционированная заправка                                                                                             | Проверить подключения; проверить<br>распределение подключений в счетчике T20 в<br>программе 72; инициализировать замененное<br>устройство                                                                                                    |
| F025          | Распределение ошибок поршневых измерителей                                                                                | Проверить подключения; проверить<br>распределение подключений в счетчике T20 в<br>программе 72; инициализировать замененное<br>устройство                                                                                                    |
| F026          | Переполнение значения импульса (Time-out)                                                                                 | Проверить соединение с САN-шиной; замените<br>Т20                                                                                                    |
| F027          | Переполнение контроля импульсов                                                                                           | Проверить соединение с САN-шиной; заменить<br>Т20                                                                                                    |
| F028          | Ошибка KM CANId /серийный номер                                                                                           | Инициализировать в программе 80 – 2                                                                                                    |
| F029          | Не обнаружен ни один поршневой измеритель                                                                                 | Инициализировать в счетчике T20 в программе<br>- 2; проверить подключения; проверить<br>распределение подключений в счетчике T20в<br>программе 72:                                                                                                    |

## Код ошибки – Описание мультимедийного счетчика 05 80830

| Der minan dieses Dokum | entes ist uneberree | entitien gesendetz | a. The content of t | ins document is pr | otected by copyri | ignis.     | Datum | Ivallie        |
|------------------------|---------------------|--------------------|---------------------|--------------------|-------------------|------------|-------|----------------|
|                        |                     |                    |                     | N/N                |                   | Bearbeitet |       |                |
| Datei:                 |                     |                    | 1                   | 130                |                   | Geprüft    |       | 200            |
| 2                      | Zust.               | Datum              | Bearbeitet          | Geprüft            | Norm              | Norm       |       |                |
| Scheidt & Bach         | nmann Gmb           | oH /               |                     |                    |                   |            | 1     | Blatt / Anzahl |
| D-41238 Mönchenglad    | bach Breite Straß   | Se 132             | Ø                   |                    |                   |            |       | 17 / 19        |
|                        |                     |                    | 100                 |                    |                   |            |       |                |
|                        |                     |                    | 1                   |                    |                   |            |       |                |

N/N

NS

AS

| F030 | Ошибка табло                                           | Общая ошибка; см. байт ошибки                                                                    |
|------|--------------------------------------------------------|--------------------------------------------------------------------------------------------------|
| F031 | Табло - 1 не выдает сообщения о состоянии              | Проверить подключения, заменить табло                                                            |
| F032 | Табло - 2 /ММ- дисплей не выдает сообщения о состоянии | Заменить дисплей                                                                                 |
| F033 | Табло Контроль тока, ошибка сегмента                   | Заменить табло                                                                                   |
| F034 | Табло Неверный серийный номер                          | Инициализировать в программе 80 – 1                                                              |
| F038 | Табло Ошибка KM CANId /серийный номер                  | Инициализировать в программе 80 – 1                                                              |
| F039 | Табло не присвоено                                     |                                                                                                  |
| F040 | во время инициализации снят заправочный<br>вентиль     | Повторить инициализацию                                                                          |
| F041 | Прерывание заправки Мастером                           | Прерывание заправки Мастером (3 мин.);<br>Аварийное отключение; блокировка пульта<br>управления; |
| F042 | ЗВ недействительный / неверный                         | Ошибка в рабочих параметрах; неверное присвоение 72 хх                                           |
| F043 | Не установлена базовая цена в дистанционном режиме     |                                                                                                  |
| 7.   | -/AV                                                   |                                                                                                  |

N/N

| код<br>ошибки | Причина                                                      | Рекомендации / Способ устранения                                                                                      |  |  |  |  |
|---------------|--------------------------------------------------------------|----------------------------------------------------------------------------------------------------|--|--|--|--|
| F044          | Заправка не санкционирована                                  | Блокирована, нет сдачи                                                                                                |  |  |  |  |
| F046          | Предварительная установка < 2 литров                         | Установить в программе 72 хх                                                                                          |  |  |  |  |
| F047          | Нет никаких предварительных установок                        | Считать рабочие параметры Master / TMS20; S&B                                                                         |  |  |  |  |
| F048          | Нет никаких предварительных установок                        |                                                                                                    |  |  |  |  |
| F049          | Нет предварительного объема                                  | Рабочие параметры Master / TMS20                                                                                      |  |  |  |  |
| F050          | Не обнаружен силовой модуль                                  | Проверить соединения; LM заменить тип в программе 8/80, присвоив коду параметра 7 =0                                  |  |  |  |  |
| F051          | Неверное положение переключателя топлива                     | Отрегулировать положение поплавкового<br>выключателя в соответствии со схемой<br>соединений                           |  |  |  |  |
| F052          | Открыта регулировочная перемычка                             | Запломбировать; (Испания/Болгария)                                                                                    |  |  |  |  |
| F053          | Обнаружена ошибка Anti-Spill                                 | В настоящий момент не подключено;                                                                                     |  |  |  |  |
| F055          | Неверно распределен GRD                                      | Проверить соединения; инициализировать в счетчике T20 в программе 80 – 3;                                             |  |  |  |  |
| F058          | GRD Ошибка KM CANId /серийный номер                          | Инициализировать в программе 80 – 3                                                                                   |  |  |  |  |
| F060          | Общая ощибка мультимелийного компьютера                      | 7.4 ×                                                                                                    |  |  |  |  |
| F061          | Нет сообщения о марке топлива /3В от компьютера ММ           | Рабочие параметры в мультимедийном режиме; проверить соединения:                                                      |  |  |  |  |
| F062          | Нет соединения мультимедийных средств / табло                | Рабочие параметры в мультимедийном режиме; проверить соединения;                                                      |  |  |  |  |
| F063          | Ошибка CRC Мультимедиа / табло                               | Позвонить в S&B                                                                                                    |  |  |  |  |
| F064          | Повторный запрос состояния мультимедиа / табло               | Проверить соединения USB CAN;                                                                                         |  |  |  |  |
| F070          | GRF 72 часовое предупреждение активировано                   | Отображается кратко в начале заправки                                                                                 |  |  |  |  |
| F071          | Активизировано отключение GRF БЕЗ предупредительного сигнала | Неверный уровень 72-часового предупреждения.<br>Проверить проводники /подключения                                     |  |  |  |  |
| F072          | Активизировано отключение GRF C предупредительным сигналом   | Возможно нет заправок VK                                                                                              |  |  |  |  |
| F098          | Т20 Перезапуск                                               | Счетчик T20 запускается заново, после запуска приводится в действие посредством нажатия кнопки L на диалоговом модуле |  |  |  |  |

| Der Inhalt dieses Dokum               | entes ist urheberred           | chtlich gescl       | nuetzt. ' | The content of | this document is pro | otected by copyr | ights.     | Datum | Name                      |
|---------------------------------------|--------------------------------|---------------------|-----------|----------------|----------------------|------------------|------------|-------|---------------------------|
| N.N.                                  |                                |                     |           |                | N.N.                 |                  | Bearbeitet |       |                           |
| Datei:                                |                                |                     |           | 1              | 120                  |                  | Geprüft    |       | 2                         |
| S                                     | Zust.                          | Datur               | n         | Bearbeitet     | Geprüft              | Norm             | Norm       |       |                           |
| Scheidt & Bacl<br>D-41238 Mönchenglad | hmann Gmb<br>bach Breite Straß | <b>oH</b><br>Se 132 | B         | Ž              |                      |                  |            |       | Blatt / Anzahl<br>18 / 19 |
|                                       |                                |                     |           | 3              |                      |                  |            | 12    |                           |

ARI

K-mmm.ACS

| Т20 блок / платы           |               |   | AV.Dr                  |
|----------------------------|---------------|---|------------------------|
| Т20 счетчик                |               |   | 1.C.                   |
| Т20 счетчик                | 05 80830      | ٦ |                        |
| Т20 счетчик с шунтом запре | ета юстировки | Ĵ | одинаковое программное |
| L                          | 1             |   |                        |
| Силовой блок               |               |   | 1 Same                 |
| L 5/1                      | 05 82787      |   | 1                      |
| L 5/1 HL                   | 05 82882      |   | 5                      |
| L 3/1                      | 05 82811      |   |                        |
| L 2/2                      | 05 82813      |   |                        |
| L 2/2 напорный режим       | 05 83124      |   |                        |
| Диалоговый блок            |               |   |                        |
| V11                        | 05 64200      |   |                        |
| V11 c GRF                  | 05 81115      |   |                        |
| LON                        | 05 71243      |   |                        |
| LON c GRF                  | 05 81119      |   | 65/8                   |
| Табло                      |               |   | AN IN                  |
| LCD без подсветки          | 05 68827      |   | Not 1                  |
| LCD с подсветкой           | 05 78577      |   | AN AV                  |
| 10/5                       |               |   | NS'S                   |

1

| V11<br>V11 c CPE                                                   | 05 64200                        |                            | p. |
|--------------------------------------------------------------------|---------------------------------|----------------------------|----|
| LON                                                                | 05 71243                        | 0                          | 1  |
|                                                                    | 05 81110                        |                            | 1  |
| LON с GKF<br><u>Табло</u><br>LCD без подсветки<br>LCD с подсветкой | 05 68827<br>05 78577            | Chin Alski                 | S. |
| S                                                                  | 5                               | 5                          |    |
| Список сокращений                                                  | 5                               | 5                          |    |
|                                                                    |                                 |                            |    |
| LM                                                                 | Leistungsmodul                  | Силовой модуль             |    |
| KM                                                                 | Kolbenmesser                    | Поршневой измеритель       |    |
| GRD                                                                | Gas Rückführung Dezentralisiert | Система рекуперации паров  |    |
|                                                                    |                                 | (пароотсос)                |    |
| GRF                                                                | Gasrückführung                  | Система рекуперации паров  |    |
|                                                                    |                                 | (пароотсос)                |    |
| DM                                                                 | Dialogmodul                     | Диалоговый блок            |    |
| Dr                                                                 | Drosselventil                   | Дросселирующий вентиль     | Y  |
| Ab                                                                 | Abschaltventil                  | Запорный вентиль           | 2  |
| PM = PuMo                                                          | Pumpen-Modul                    | Моноблок (насосный блок)   | ×. |
| HL                                                                 | Hochleistungs-                  | Высокопроизводительный     |    |
| ZP = ZV                                                            | Zapfventil = Zapfpistole        | Заправочный вентиль        |    |
| MM – PC                                                            | Multi-Media PC                  | Мультимедийный ПК          |    |
| Seite R                                                            |                                 | Правая сторона (сторона R) |    |
| Seite L                                                            | L                               | Левая сторона (сторона L)  |    |
| VK                                                                 |                                 |                            |    |
|                                                                    |                                 |                            |    |

|                                               | 1                     |                   |                                   |                     | 1                                    |                                        |       |        | 1                                    |
|-----------------------------------------------|-----------------------|-------------------|-----------------------------------|---------------------|--------------------------------------|----------------------------------------|-------|--------|--------------------------------------|
|                                               | CX.                   |                   |                                   |                     | LY.                                  |                                        |       |        | .LY                                  |
| 1                                             | N/02                  |                   |                                   |                     | 65/8                                 | 2                                      |       |        | 65/0                                 |
| E                                             | 1200                  |                   |                                   | 7                   | $\mathbb{Z}_{\Lambda}\mathbb{R}^{2}$ |                                        |       | 7.     | $\mathbb{Y}_{\Lambda}\mathbb{R}^{2}$ |
| - Ne                                          | F,                    |                   |                                   | $\sim$              | 40                                   |                                        |       | $\sim$ | (P)                                  |
| -N/N                                          | 2                     |                   |                                   | N                   | 12                                   |                                        |       | _N/    | 12                                   |
|                                               |                       |                   |                                   | AVIO                |                                      |                                        | I _   | No. V  | 6 - C                                |
| Der Inhalt dieses Dokum                       | nentes ist urheberred | chtlich geschuetz | t. The content of t               | his document is pro | otected by copyri                    | ghts.                                  | Datum | Name   |                                      |
| Der Inhalt dieses Dokum                       | nentes ist urheberrec | chtlich geschuetz | t. The content of t               | his document is pro | otected by copyri                    | Bearbeitet                             | Datum | Name   |                                      |
| Der Inhalt dieses Dokum<br>Datei:             | nentes ist urheberrec | chtlich geschuetz | t. The content of t               | his document is pro | otected by copyri                    | ghts.<br>Bearbeitet<br>Geprüft         | Datum | Name   |                                      |
| Der Inhalt dieses Dokun Datei:                | Zust.                 | Datum             | t. The content of t<br>Bearbeitet | his document is pro | Norm                                 | ghts.<br>Bearbeitet<br>Geprüft<br>Norm | Datum | Name   |                                      |
| Der Inhalt dieses Dokum Datei: Scheidt & Bacl | Zust.                 | Datum             | t. The content of t<br>Bearbeitet | his document is pro | Norm                                 | ghts.<br>Bearbeitet<br>Geprüft<br>Norm | Datum | Name   |                                      |